# IS-J2534nano 3.1-4-98 クイックスタートガイド

## ▲ 重要:ご使用前に必ずお読み下さい。

このたびは弊社製品をお買い上げいただき誠にありがとうございます。 出荷時に診断ソフトはインストールされていません。 ユーザー登録・アップデートを行った後にご使用ください。 *パハ*5/1K/

## セット内容の確認

製品がすべて揃っていることをご確認ください。

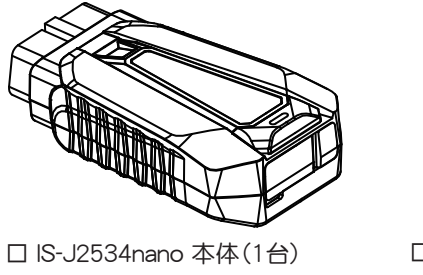

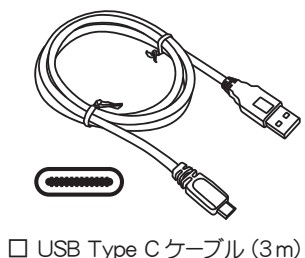

ロ ソフトケース(1個)

ロ クイックスタートガイド(本書)(1部) ロ 保証書(1部)

万一、不足品や製品の一部が破損していた場合は、お買上げ日から 1ヶ月以内にお買い上げの販売店へお申し付けください。 セット内の製品は品質向上のため予告なく変更する場合があります。 予めご了承ください。

## **2** パソコンとの接続とファイルの表示

- 1. 付属のUSBケーブルを使用して本体のUSBポートとパソコンの USBポートを接続します。
- 本体のゴムカバーを開きます

パソコンとの接続は、必ず付属のUSBケーブルをご使用ください。

- 2. 本体が「NANOWIN」の名称でパソコンに認識されます。
- 中 自動再生 NANOWIN (F:) 選択して、リムーバブル ドライブ に対して行う操作を選んでくだ 3. 「フォルダーを開いてファイルを表示」をクリックして本体内のファイルを 表示します。 NANOWIN (F:) リムーバブル ドライブ に対して行う操作を選んでください。 ストレージ設定の構成 設定 フォルダーを開いてファイルを表示 Ø 何もしない 自動再生が有効でない場合は、PCの「デバイスとドライブ」

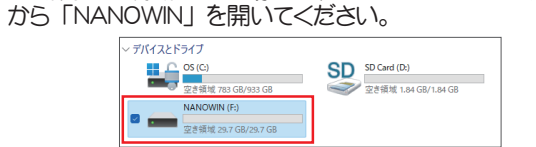

1. 表示されたファイル一覧から「UPDATE.exe」ファイル(.exeは拡張子) を開きます。

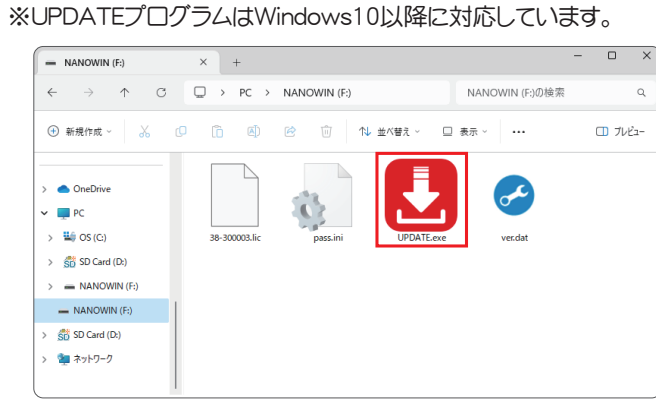

## 2. [登録内容変更]をクリックします。

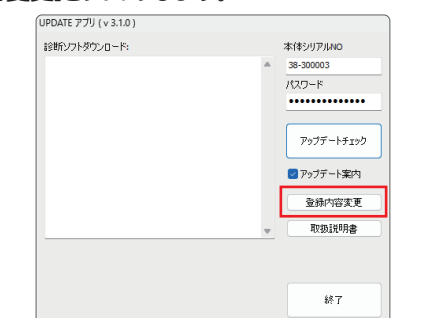

3.「ユーザー登録につきまして」(プライバシーポリシー)が表示されます。 内容を確認して[同意する]をクリックします。

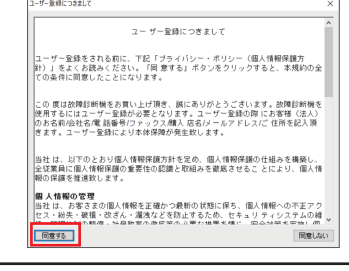

同意する為にはインターネット通信を行う必要があります。 「書き込みできません」のエラーが表示された場合は、セキュリティソフト により通信がブロックされていないか確認して下さい。

- 4.「ユーザー登録」入力画面が表示されます。 すべての入力欄にお客様の情報を入力してください。
- ユーザー登録 お名前 電話 779972 会社名 ○○自動重 \*\*\*-\*\*\* 購入店名 ィールアドレス **?** xxxx@xxxx,xx,xx ംകും 住所 。県。。市。。町 **2**|。<sub>丁目。。番地</sub> 送信中止 〒(郵便番号)は半角、ハイフン無しで入力してください。 住所は2行とも埋めてください。 3 メールアドレスは半角英数で入力してください。 メールによる認証作業がありますので必ず確認できるメールアドレスを 入力してください。 5. 入力情報に間違いがないことを確認して[送信]をクリックして ください。(未入力項目があると送信することができません) 送信中止
  - 6. 正常に送信されると「メールを確認して認証を行ってください。」の ダイアログが表示されます。

## 4 登録受付メールの確認と認証

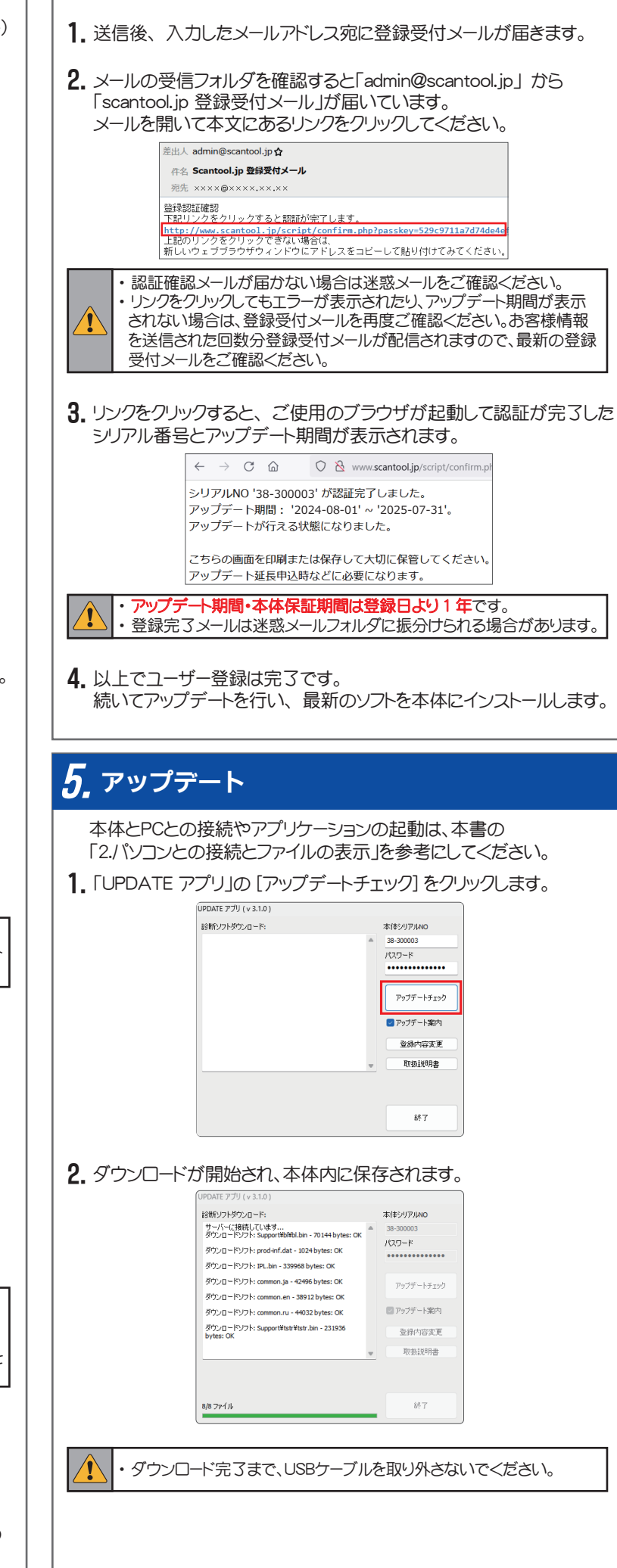

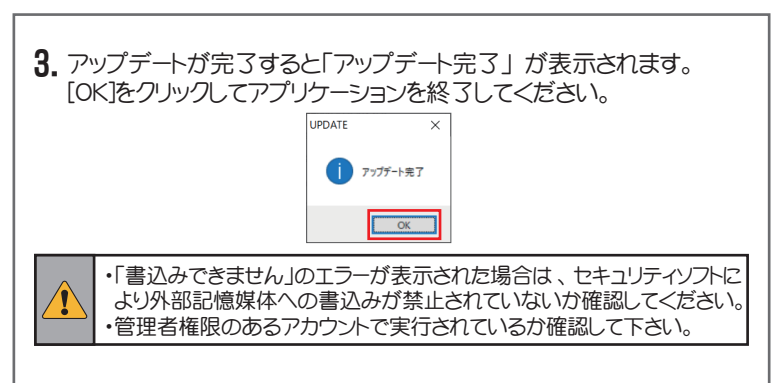

4. 以上でアップデートが完了しました。 次にOBD検査で使用されるパソコンに「J2534 Utility」をインストール します。「6. J2534 Utility のインストール Iに続きます。

#### 取り外すには

「ハードウェアの安全な取り外し」を実行した後に取り外してください。

## ∕⚠ 注意

### セキュリティソフトについて

本体をパソコンに接続した場合や、「UPDATE.exe」(アプリケーション)を 実行した場合に、セキュリティソフトが反応してアプリケーションを削除 または隔離したり、通信をブロックすることがあります。 その場合はセキュリティソフトの設定を変更していただく必要があります。

#### UPDATE.exe(アプリケーション)について

万が一アプリケーションが削除された場合は、下記リンク先よりダウン ロードして、本体内に保存してください。

#### http://scantool.jp/downloads/update/UPDATE.exe

#### アップデート時のエラーについて

「書き込み出来ません」などのエラーが発生してアップデートが正常に 行えない場合は、セキュリティソフトの設定を確認していただくとともに 本体内部メモリのフォーマットが必要な場合があります。 フォーマット前にアップデート期間内であることをご確認いただき、以下 のファイルをパソコンにコピーして保存してください。

・UPDATE.exe(アプリケーション)

pass.ini(構成設定ファイル)

保存後フォーマットを行います。フォーマット後保存した2つのファイルを 本体内部メモリに戻して再度アップデートを行ってください。

## 取扱説明書のダウンロードについて

取扱説明書のダウンロードは「UPDATE アプリ」の [取扱説明書]を クリックし、保存場所をご指定いただきダウンロードできます。

| UPDATE アブリ ( v 3.1.0 ) |             |
|------------------------|-------------|
| 診断ソフトダウンロード:           | 本体シリアルND    |
|                        | A 38-300003 |
|                        | パスワード       |
|                        | ••••••      |
|                        | アップデートチェック  |
|                        | 🔽 アップデート案内  |
|                        | 登録内容変更      |
|                        | - 取扱説明書     |
|                        |             |
|                        | 終了          |

#### 特定 DTC 照会アプリについて

OBD 検査でご使用になるパソコンに特定 DTC 照会アプリを事前に インストールしてください。詳しくは「OBD 検査ポータル」サイトを ご覧ください。

| 本体   | 保証    | につ | L١  | τ   |
|------|-------|----|-----|-----|
| TTTT | NL HT |    | • • | · · |

本体保証期間

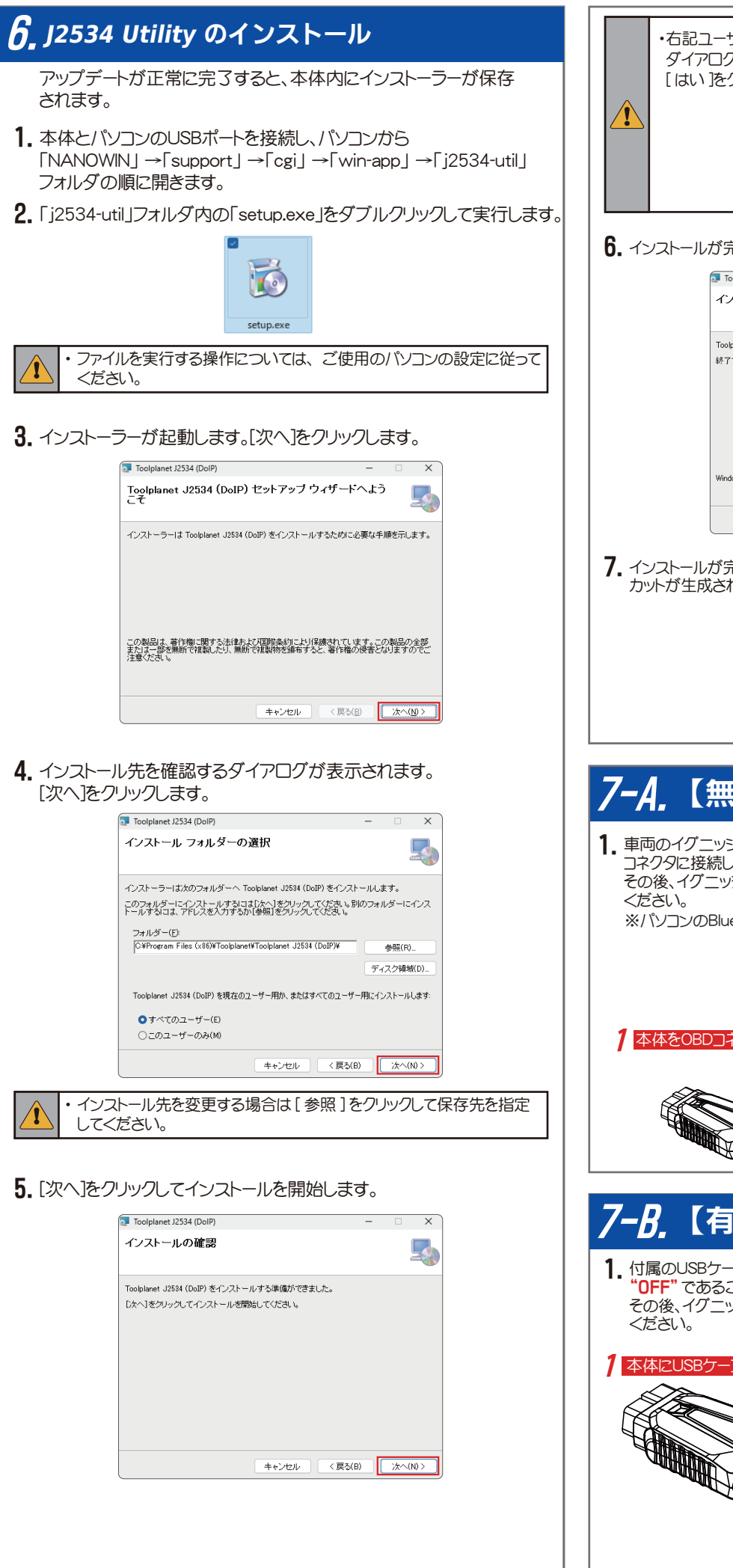

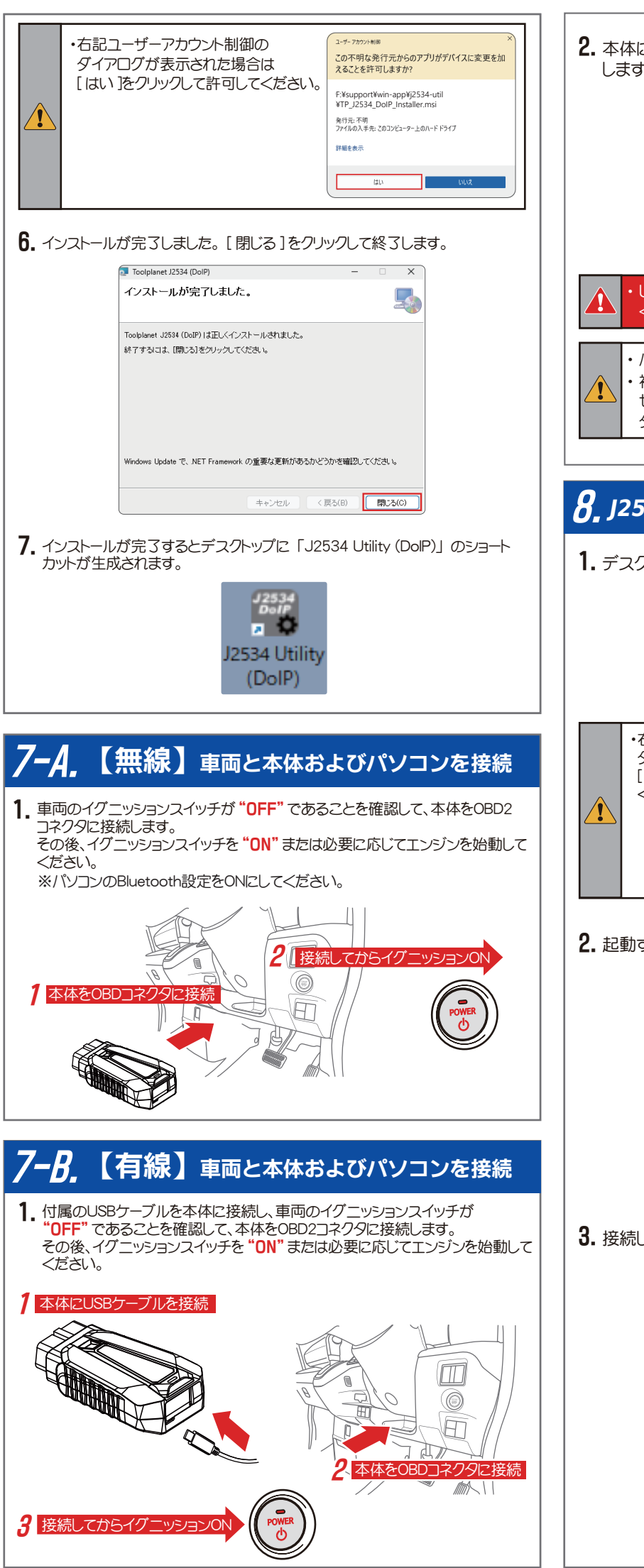

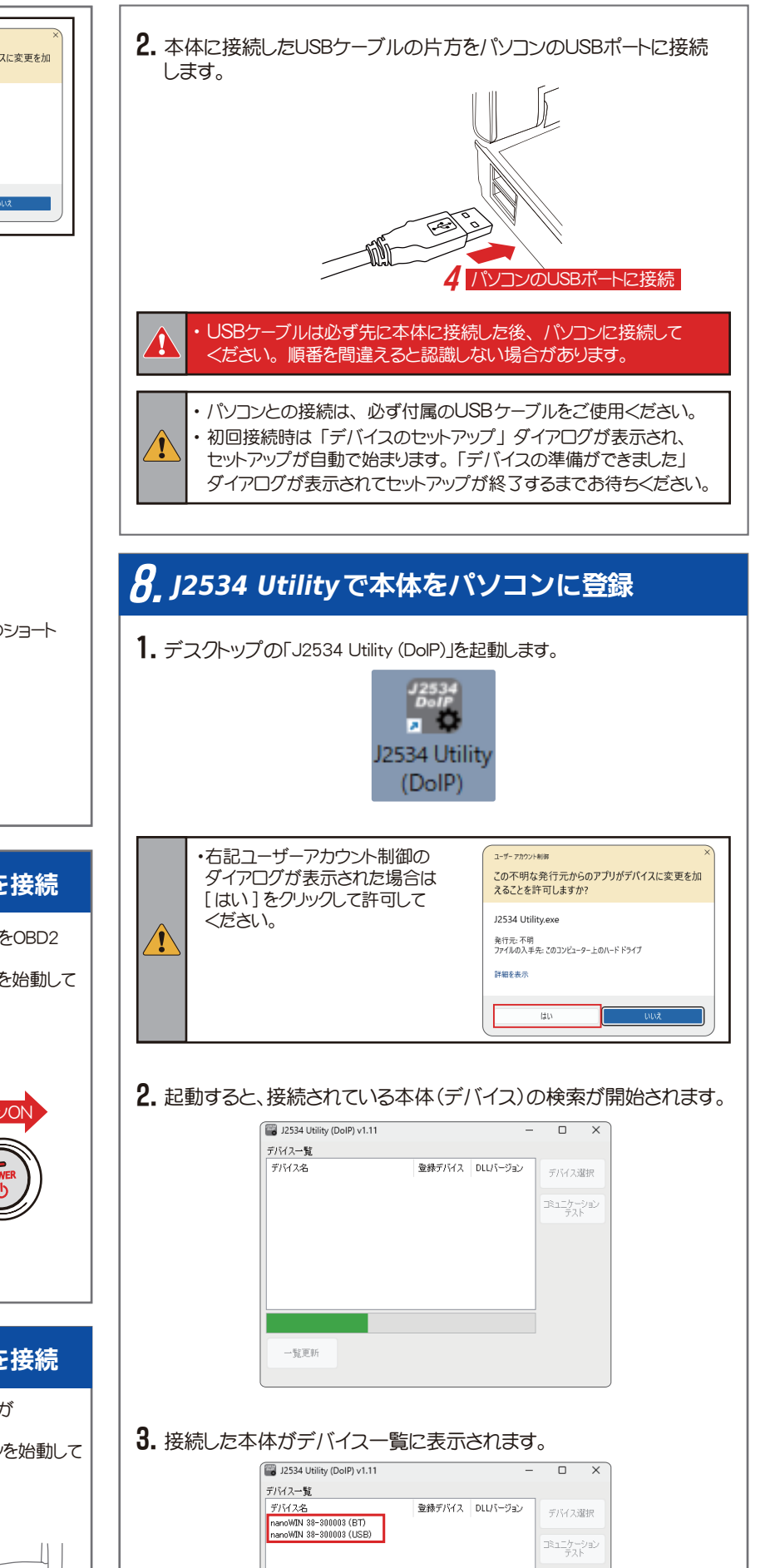

一覧更新

| 4. 接続した本体のシリアル番号とデバイス一覧に表示されたシリアル番号が<br>一致していることを確認して、デバイス名をクリックして選択し[デバイス選択]<br>をクリックします。                                                                                                    |
|----------------------------------------------------------------------------------------------------|
| ■ 2534 Utility (DoIP) v1.11 - C ×<br>デバイス-覧<br>デバイス名<br>1 Partow NN 88-800008 (ET)<br>nonoWIN 88-800008 (USB)<br>1 コミュニケーション<br>デスト                                                                                                    |
| - <u>Si</u> zin                                                                                                    |
| <ul> <li>・本体とパソコンの接続方法によって以下のどちらかを選択してください。</li> <li>本体のシリアル番号は、本体裏面のシールに記載されています。</li> <li>無線で接続した場合:例) nanoWIN 38-300003 (BT)</li> <li>有線で接続した場合:例) nanoWIN 38-300003 (USB)</li> </ul>                                                                                                    |
| 5. 「登録デバイス」「DLL バージョン」欄にバージョンが表示され、接続された<br>本体がデバイスとして登録されました。                                                                                                    |
| IZ334 Utility (DolP) V1.11         - □ ×           デバイスー覧         表示のバージョンは、以下の規格に該当します。認定<br>されているバージョンである<br>ことをご確認ください。           アバイス 20003 (USB)         ✓ V185         V108           アバイス 20003 (USB)         ✓ V185         V108           アバイス:<br>アアームウエアバージョン<br>(V 1.85)         アアームウエアバージョン<br>(V 1.85) |
| DLL/バージョン:     ドライババージョン                                                                                                    |
| (V 1.08)                                                                                                    |
| <ul> <li>6. 続いてコミュニケーションテストを実施します。<br/>デバイス名をクリックして選択し[コミュニケーションテスト]をクリックします。</li> <li>1 (1) (1) (1) (1) (1) (1) (1) (1) (1) (1</li></ul>                                                                                                    |
| <ul> <li>フミュニケーションテストが完了すると「正常に完了しました!」ダイアログが<br/>表示されます。[OK]をクリックしてダイアログを閉じ、「J2534 Utility (DoIP)」<br/>の[X]をクリックして終了します。</li> <li>以上でセットアップは完了です。</li> </ul>                                                                                                    |
| 8. 特定 DTC 照会アプリを起動して OBD 検査を行ってください。                                                                                                    |
| <ul> <li>・特定 DTC 照会アプリについては「OBD 検査ポータル」サイトをご覧<br/>ください。</li> <li>・セットアップが完了したデバイス名(「nanoWIN シリアル番号(BTまた<br/>はUSB)」)が検査用スキャンツール欄に表示されます。</li> <li>1台のパンコンで複数台セットアップされている場合はプルダウンリスト<br/>から現在接続されているデバイスを選択してください。</li> </ul>                                                                                           |
| 販売元:株式会社イヤサカ                                                                                                    |
| 〒113-0034 東京都文京区湯島 3-26-9<br>TEL:03-3833-6110 / FAX:03-5688-7074                                                                                                    |

: 休氏云在ツールノフィット 〒500-8122 岐阜県旭見ヶ池町 43-2 TEL:058-246-1733 / FAX:058-246-1736